## Creazione dei dischi virtuali

Definiamo in VirtualBox 4 nuovi hard disk

#### 1) File → Virtual Media Manager

| ew Add Remove Release Refresh                                                                          |                     |             |
|----------------------------------------------------------------------------------------------------|---------------------|-------------|
| Hard Disks 💽 CD/DVD Images 💾 Floppy Ir                                                                 | nages               |             |
| Vame                                                                                                   | ✓ Virtual Size      | Actual Size |
| LabAmmSis-base.vdi                                                                                     | 1.00 GB             | 910.00 MB   |
| LabAmmSisBaseGnome.vdi                                                                                 | 2.00 GB             | 1.55 GB     |
| WinXP.vmdk                                                                                             | 20.00 GB            | 18.67 GB    |
| basedisk.vdi                                                                                           | 2.00 GB             | 993.01 MB   |
| centos1(5.4).vdi                                                                                       | 10.00 GB            | 1.75 GB     |
| centos2(5.4).vdi                                                                                       | 10.00 GB            | 1.77 GB     |
| centos3(5.4).vdi                                                                                       | 10.00 GB            | 1.76 GB     |
| cerbero.vdi                                                                                            | 8.00 GB             | 2.51 GB     |
| Location: /home/prandini/.VirtualBox/HardD<br>Type (Format): Normal (VDI)<br>Attached to: Not Attached | isks/LabAmmSis-base | e.vdi       |

2) Col tasto *New* si crea un nuovo disco. Selezionate "*dynamically expanded storage*" e date come collocazione ~/*LAS.VM/HardDisks/d0.vdi* e come dimensione *1GB* 

| Virtual Disk Location and Size |                                                                                                    |  |  |  |  |
|--------------------------------|----------------------------------------------------------------------------------------------------|--|--|--|--|
|                                | Press the <b>Select</b> button to select the location of a file to store the hard disk data or type a file name in the entry field. |  |  |  |  |
|                                | d0 vdi                                                                                                    |  |  |  |  |
|                                | < <u>B</u> ack <u>N</u> ext > Cancel                                                                                                |  |  |  |  |

3) Ripetete l'operazione per creare *d1*, *d2*, *d3* (ricordando sempre di collocarli in *~/LAS.VM/HardDisks/*; chiudete poi il Virtual Media Manager

#### Connessione dei dischi virtuali alla VM

1) Selezionate una VM, ad esempio LAS-debian-client

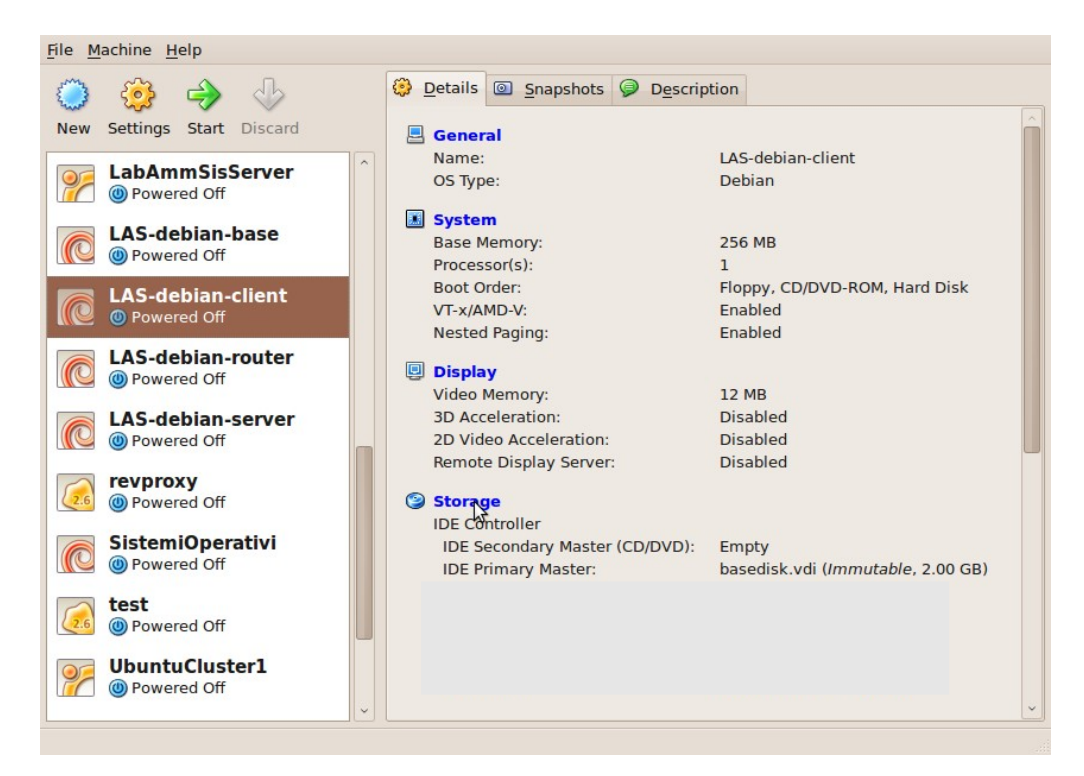

2) Cliccando su storage, al di sotto della finestra "Storage Tree", la terza icona permette di aggiungere un controller

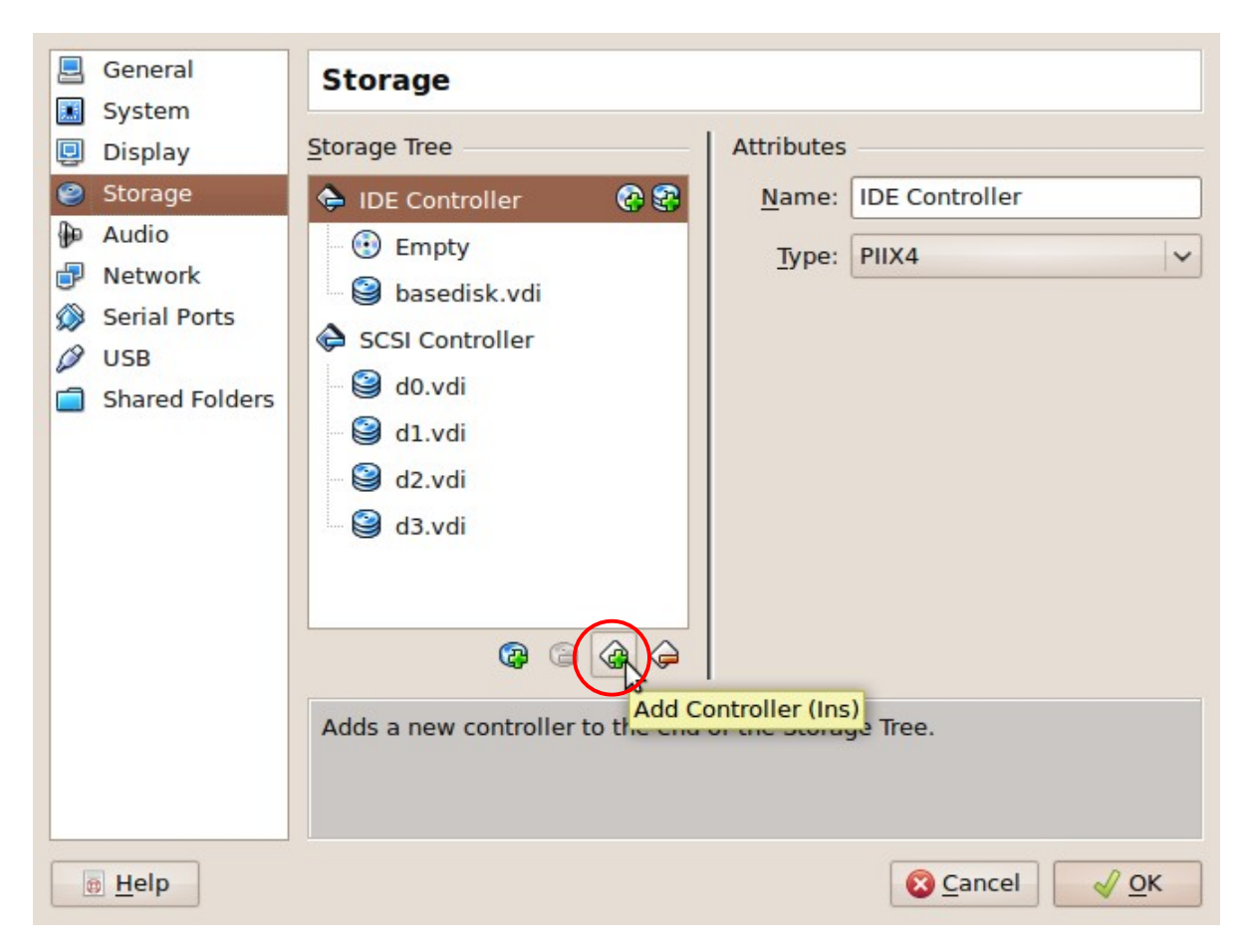

3) Una volta aggiunto un controller SCSI, selezionatelo e cliccando sulla prima icona aggiungete via via i 4 dischi creati nella fase precedente. *Appena cliccate, verrà aggiunto un disco connesso all'immagine di default* tra quelle disponibili

|   | General<br>System                                                    | Storage                                                                                                    |                                         |
|---|----------------------------------------------------------------------|----------------------------------------------------------------------------------------------------|-----------------------------------------|
| Q | Display                                                              | Storage Tree                                                                                                    | Attributes                              |
|   | Storage<br>Audio<br>Network<br>Serial Ports<br>USB<br>Shared Folders | <ul> <li>IDE Controller</li> <li>Empty</li> <li>basedisk.vdi</li> <li>SCSI Controller</li> <li>basedisk.vdi</li> <li>basedisk.vdi</li> </ul> | Name: SCSI Controller<br>Type: Lsilogic |
|   | a <u>H</u> elp                                                       |                                                                                                    | Scancel VC                              |

4) Selezionando poi il disco e cliccando sul menu che mostra il nome dell'immagine, potrete assegnare quella corretta (*d0* per prima, poi via via tutte fino a *d3*)

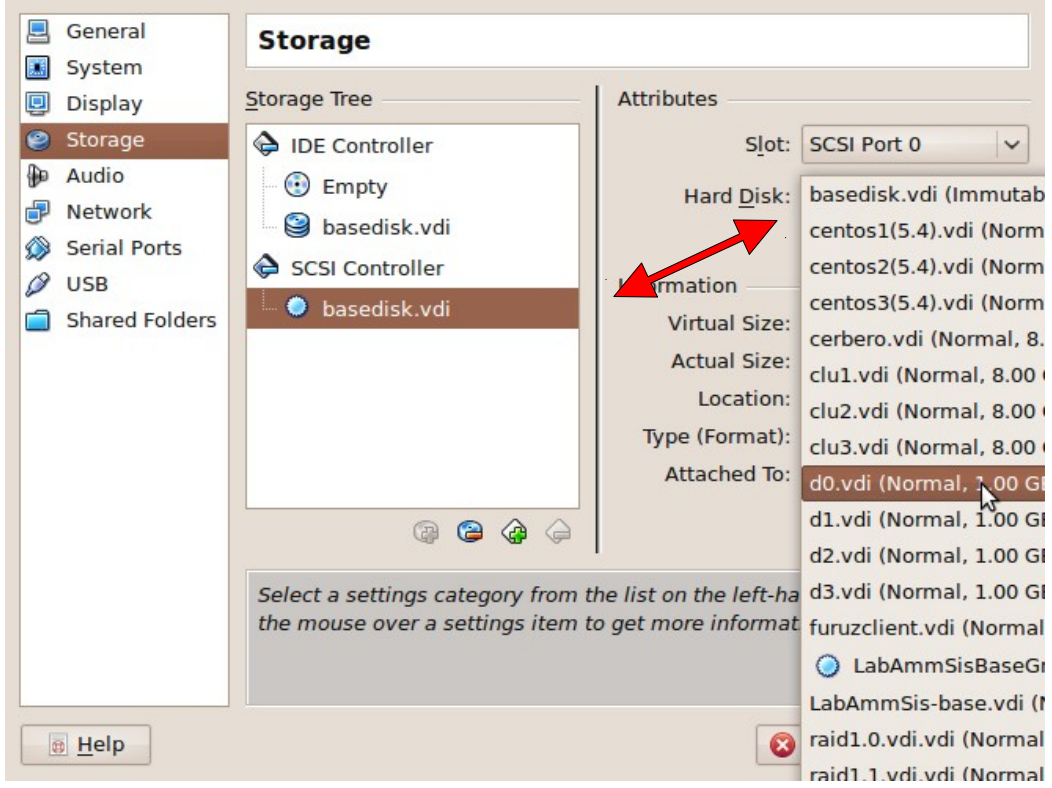

5) Al termine del procedimento, la situazione dovrebbe essere come segue:

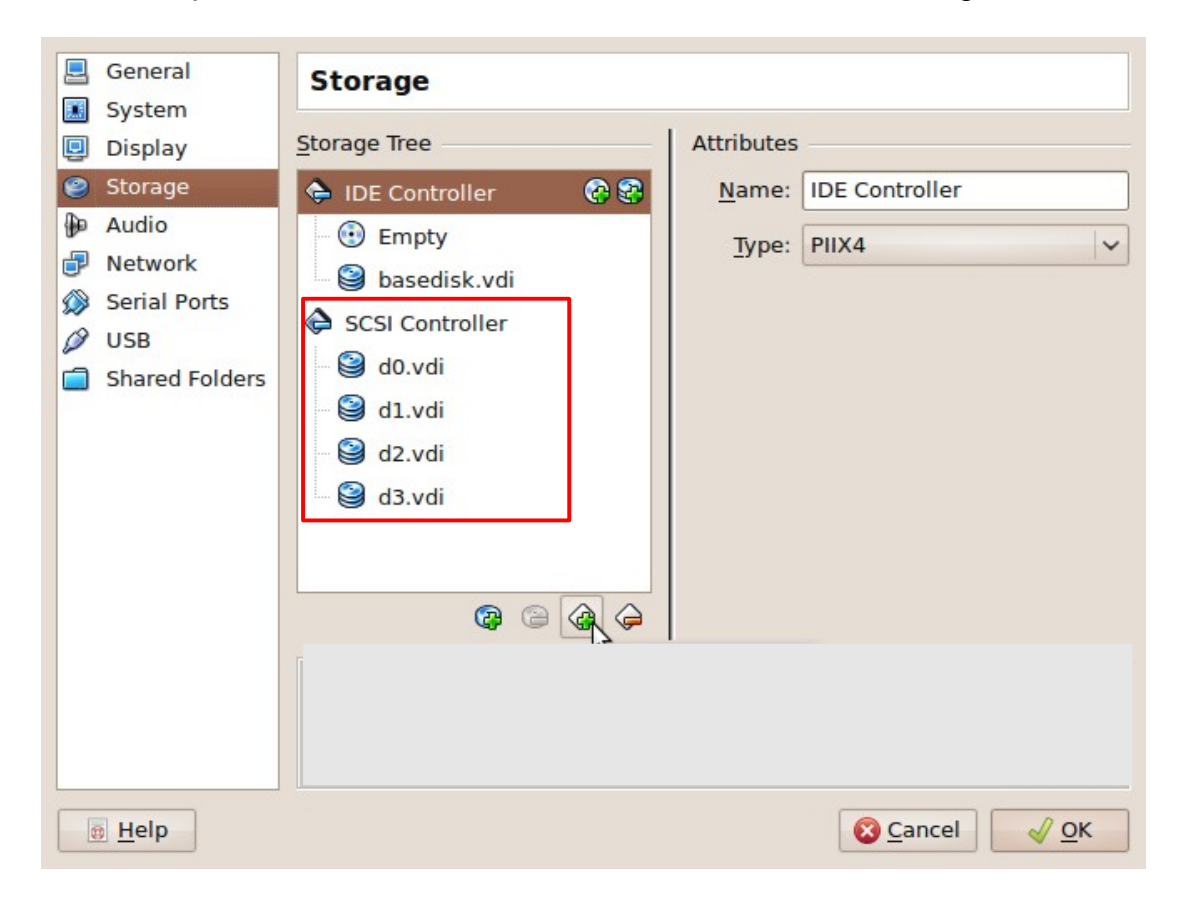

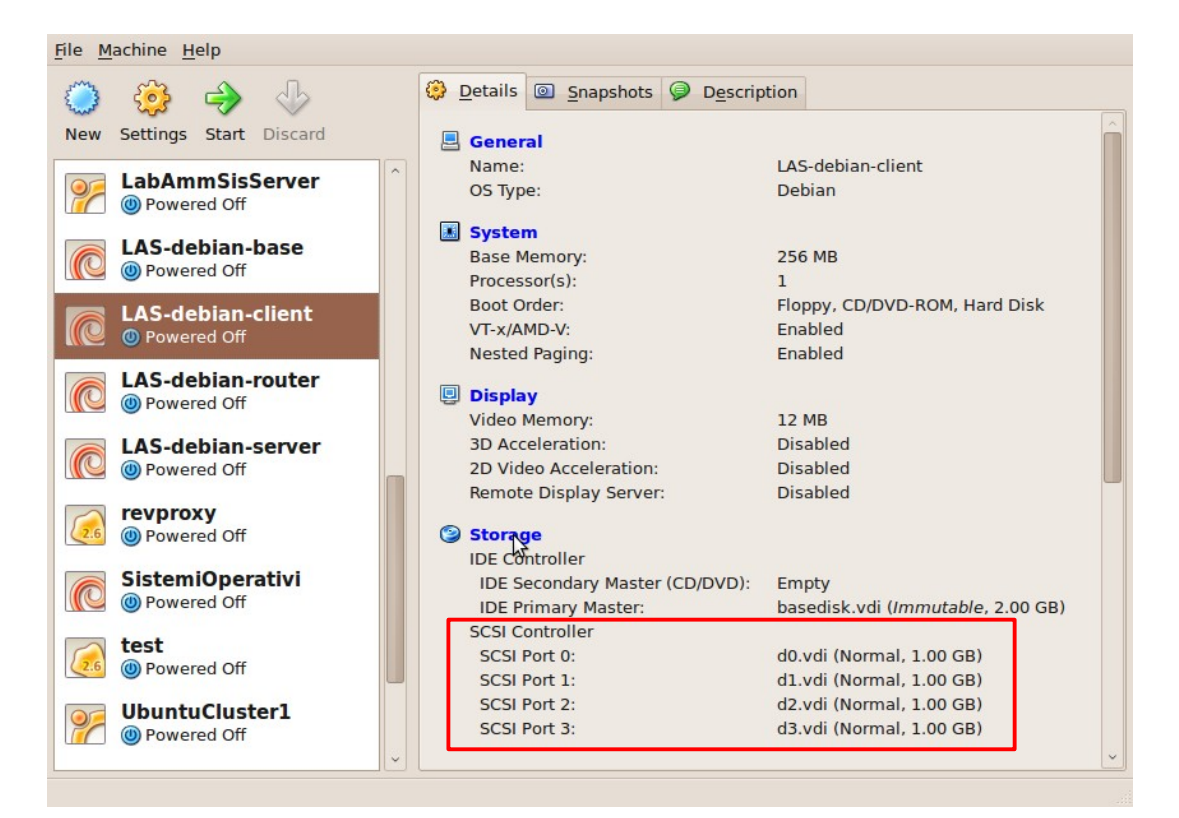

## Avvio della VM

Durante l'avvio si può constatare se il BIOS riporta la presenza dei nuovi dischi Dal S.O., per verificare l'esistenza dei dischi, ad esempio: dmesg | grep sd  $\rightarrow$  dovrebbe riportare i messaggi del kernel al riconoscimento dei dischi cat /proc/scsi/scsi  $\rightarrow$  dovrebbe riportare 4 harddisk ls -l /dev/sd\*  $\rightarrow$  dovrebbero essere presenti i file sda, sdb, sdc, sdd

### Partizionamento dei dischi

Si utilizza il comando fdisk /dev/sda per partizionare il primo disco

#### 1) Comandi essenziali:

m: help (<u>m</u>anual)
p: <u>p</u>rint partition table
n: <u>n</u>ew partition
t: change partition <u>type</u>
w: <u>w</u>rite and quit
q: <u>q</u>uit without saving

**2) Guida alla creazione delle partizioni:** ipotizziamo di voler riservare parte dello spazio allo swap, e parte alla realizzazione di volumi con cui costruire RAID

Prima partizione, comando *n* Primo parametro richiesto: tipo di partizione  $\rightarrow$  scegliere *p* per primaria Secondo parametro richiesto: numero di partizione  $\rightarrow 1$ Terzo parametro richiesto: primo cilindro  $\rightarrow$  digitare *invio* per il primo disponibile Quarto parametro richiesto: ultimo cilindro  $\rightarrow$  ad es. 4

Verificate con *p* che la partizione sia stata creata

Comando *t* Primo parametro: numero di partizione  $\rightarrow 1$ Secondo parametro: il tipo  $\rightarrow 82$  (con L si possono listare tutti i tipi)

Seconda partizione, comando *n* 

Primo parametro richiesto: tipo di partizione  $\rightarrow$  scegliere *p* per primaria Secondo parametro richiesto: numero di partizione  $\rightarrow$  **2** Terzo parametro richiesto: primo cilindro  $\rightarrow$  digitare **invio** per il primo disponibile Quarto parametro richiesto: ultimo cilindro  $\rightarrow$  digitare **invio** per usare tutto lo spazio

Comando *t* Primo parametro: numero di partizione  $\rightarrow 2$ Secondo parametro: il tipo  $\rightarrow fd$ 

Verificate con p che la partizione sia stata creata Salvate ed uscite con w

3) Clonate la stessa configurazione sugli altri tre dischi

sfdisk -d /dev/sda | sfdisk /dev/sdb sfdisk -d /dev/sda | sfdisk /dev/sdc sfdisk -d /dev/sda | sfdisk /dev/sdd

## Definizione di un metadevice RAID1 composto di due delle partizioni precedentemente create

mdadm --create --verbose /dev/md0 --level=1 --raid-devices=2 /dev/sda2 /dev/sdb2

Device creato

Livello 1 = mirror

Per verificare il funzionamento del device: *cat /proc/mdstat* 

# LVM: prima definizione

1) Marcatura dei block device che voglio usare come PV pvcreate /dev/md0

Per visualizzare i PV disponibili: *pvdisplay* 

2) **Definizione del VG ed assegnazione del PV al VG** *vgcreate vg\_raid1 /dev/md0* 

Per visualizzare i VG disponibili: *vgdisplay* 

3) Allocazione di un LV su di un VG lvcreate -n datadisk -L 100M vg\_raid1

Per visualizzare i LV disponibili: *lvdisplay* 

# Utilizzo del LV

1) **II LV è utilizzabile come una normale partizione**: va formattato e montato *mkfs.ext3 /dev/vg\_raid1/datadisk mkdir /mnt/datadisk mount /dev/vg\_raid1/datadisk /mnt/datadisk* 

2) Controlliamo lo spazio reso disponibile nel filesystem, e la corrispondente diminuzione di PE disponibili sul VG: *df vgdisplay* 

## Espansione dello storage

Supponiamo di aver necessità di allargare il filesystem appena creato, e di definire un nuovo filesystem per un totale di dimensioni superiori allo spazio libero sul VG

1) "Connettiamo" due nuovi dischi da usare per generare un RAID1 mdadm --create --verbose /dev/md1 --level=1 --raid-devices=2 /dev/sdc2 /dev/sdd2

2 membri: la dichiarazione serve perchè potrei avviare l'array con uno solo, o con tre (di cui uno resta spare) Nota: quando tutti gli array sono up&running, anzichè contare sulla correttezza dell'autodetect è consigliabile salvare la configurazione: la definizione degli array può essere rilevata automaticamente dallo stato del sistema, ma deve essere preceduta da una direttiva DEVICE che specifichi quali partizioni sono candidate all'inclusione in volumi RAID:

echo DEVICE /dev/sd[abcd]2 > /etc/mdadm/mdadm.conf mdadm --examine --scan > /etc/mdadm/mdadm.conf

Esplorare il risultato con cat /etc/mdadm/mdadm.conf

#### 2) Aggiunta del nuovo device al VG

pvcreate /dev/md1
vgextend vg\_raid1 /dev/md1

Verificate sempre il risultato con *vgdisplay* 

# 3) Estensione del LV esistente e del filesystem

lvextend -L+200M /dev/vg\_raid1/datadisk

Verifico con *df*: ovviamente l'allargamento del supporto non si propaga automaticamente al filesystem, per cui: *resize2fs /dev/vg\_raid1/datadisk* 

#### 4) Definizione di un nuovo LV

lvcreate -n userdisk -L 900M vg\_raid1 mkfs.ext3 /dev/vg\_raid1/userdisk mkdir /mnt/userdisk mount /dev/vg\_raid1/userdisk /mnt/userdisk

Verificate la situazione dei LV e dello spazio disponibile nel VG: *lvdisplay vgdisplay* 

## Automazione del mount

Tipicamente il detect degli array raid e dei componenti LVM è già predisposto nei sistemi Linux. Naturalmente il mount deve essere configurato manualmente, aggiungendo al file /etc/fstab

righe come /dev/vg\_raid1/datadisk /mnt/datadisk ext3 defaults 0 0 /dev/vg\_raid1/userdisk /mnt/userdisk ext3 defaults 0 0

# Verifica del funzionamento

1) Riavviate la VM. Verificate lo stato dei RAID, lo stato di LVM, il filesystem.

2) Spegnete la VM e da VirtualBox scollegate i dischi 1 e 3. Avviate e ripetete le verifiche.